## How to whitelist an email address with Outlook.com

For Outlook.com, Windows Live Mail, Hotmail and MSN Mail, sign in to your account at <u>Outlook.com</u> and do the following.

## Add the address to your contacts

Add the **email address** that is sending you email (i.e. ptrahq@ptra.org) to your Outlook.com Contacts. Outlook.com will usually deliver email from addresses that are in your Contacts.

## Add the address to your safe senders

- 1. Click the cog icon in the top-right corner and then More mail settings
- 2. Select Safe and blocked senders and then Safe senders
- 3. Add the domain of the email you want to whitelist to the list of Safe senders
- 4. Return to Safe and blocked senders and then select Safe mailing lists
- 5. Add the email address of the online group you want to whitelist to the list of Safe mailing lists

| Safe senders and domains: |
|---------------------------|
| @onlinegroups.net         |
|                           |
|                           |
|                           |
|                           |
|                           |
|                           |

To whitelist all email from a domain, add the domain to the list of safe senders

| Safe mailing lists:         |  |
|-----------------------------|--|
| ogn_admins@onlinegroups.net |  |
|                             |  |
|                             |  |
|                             |  |
|                             |  |
|                             |  |
|                             |  |

To whitelist an online group, add the group address to the list of safe mailing lists

## Tips:

- In both the **Safe senders** and **Safe mailing lists**, you can enter either a specific email address or an entire domain
- In both the **Safe senders** and **Safe mailing lists**, you can enter multiple domains or email addresses

You may also see Outlook.com's help on I didn't receive an email someone sent me.